# Cloud onRamp voor Multicloud configureren en verifiëren - AWS

# Inhoud

| Inleiding                                                     |
|---------------------------------------------------------------|
| Voorwaarden                                                   |
| Vereisten                                                     |
| Gebruikte componenten                                         |
| Configureren                                                  |
| Netwerkdiagram                                                |
| Configuraties                                                 |
| Stap 1. Hang de AWS-apparaatsjabloon aan twee C800v-apparaten |
| Stap 2. SD-WAN integratie met AWS configureren                |
| Stap 3. Cloud-gateway verwijderen                             |
| Verifiëren                                                    |
| Gerelateerde informatie                                       |

# Inleiding

Dit document beschrijft hoe u Cisco SD-WAN Cloud onRamp voor meerlaagse integratie met Amazon Web Services (AWS) kunt configureren en verifiëren.

# Voorwaarden

Zorg ervoor dat u over deze:

- AWS cloud-accountgegevens.
- Abonnement op de AWS-marktplaats.
- Cisco SD-WAN Manager moet twee beschikbare Catalyst 8000V OTP-tokens hebben om de Cloud-gateways in het tabblad Certificaten te maken.

## Vereisten

Cisco raadt kennis van de volgende onderwerpen aan:

- Cisco Software-defined Wide Area Network (SD-WAN)
- AWS

## Gebruikte componenten

Dit document is gebaseerd op deze software- en hardwareversies:

- Cisco Catalyst SD-WAN Manager versie 20.9.4.1
- Cisco Catalyst SD-WAN controller versie 20.9.4
- Cisco Edge-router versie 17.9.04a

De informatie in dit document is gebaseerd op de apparaten in een specifieke laboratoriumomgeving. Alle apparaten die in dit document worden beschreven, hadden een opgeschoonde (standaard)configuratie. Als uw netwerk live is, moet u zorgen dat u de potentiële impact van elke opdracht begrijpt.

# Configureren

# Netwerkdiagram

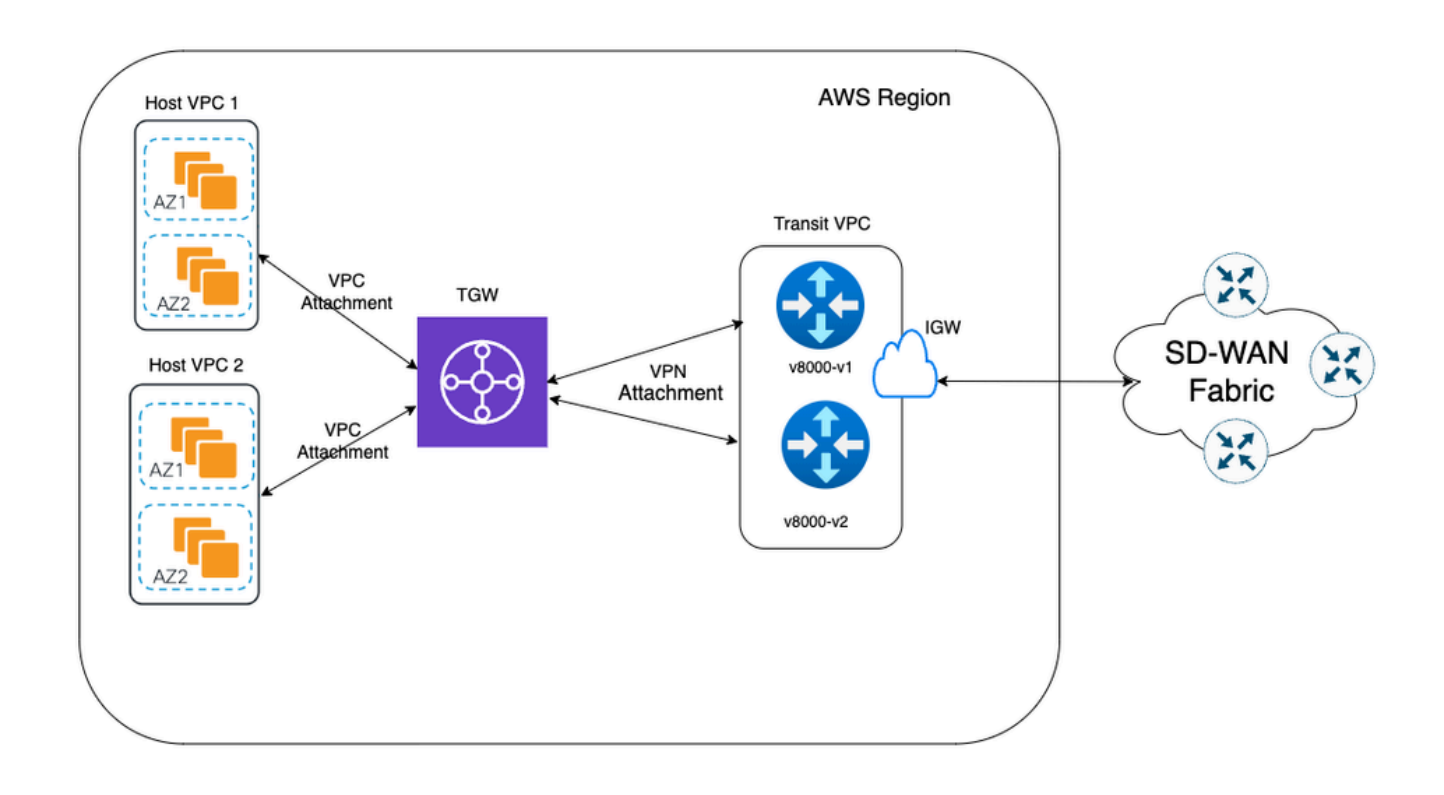

## Configuraties

Log in op Catalyst SD-WAN Manager GUI en controleer of alle controllers zijn ingeschakeld.

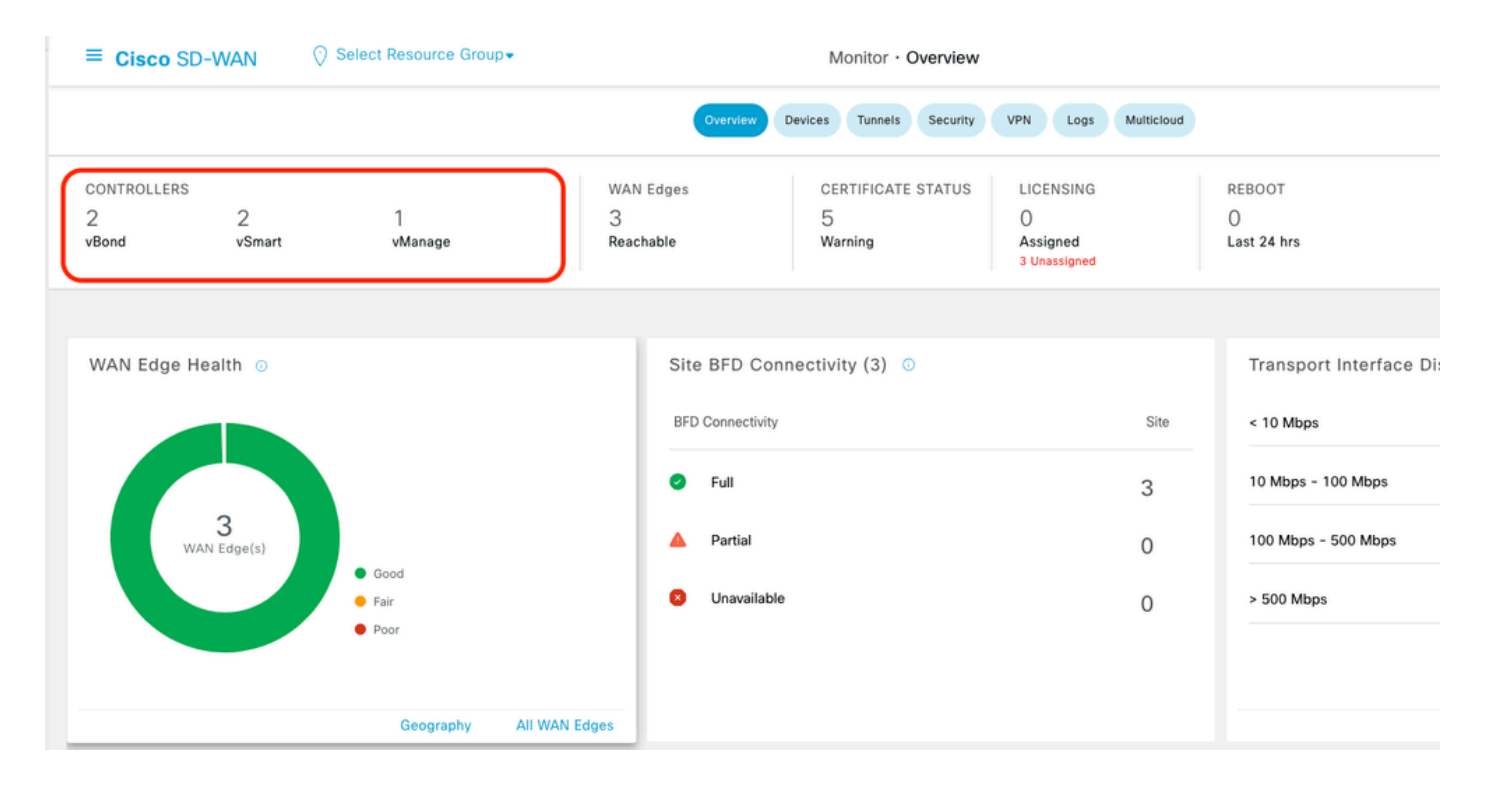

# Stap 1. Hang de AWS-apparaatsjabloon aan twee C8000v-apparaten

Navigeer in het menu Cisco SD-WAN Manager naar Configuration > Templates.

| Cisco SD-WAN            |   |                               |          |                | Monitor · Ov    |
|-------------------------|---|-------------------------------|----------|----------------|-----------------|
| 🗠 Monitor               | > | Devices                       |          | Overview       | Devices Tunnels |
| °¦° Configuration       | > | TLS/SSL Proxy<br>Certificates | AN Edges |                | CERTIFICATE S   |
| 💥 Tools                 | > | Network Design                | achable  |                | Warning         |
| දිාුි Maintenance       | > | Templates                     |          |                | 1               |
| <i>_</i> Administration | > | Policies<br>Security          | Sit      | te BFD Coni    | nectivity (3) 💿 |
| G Workflows             | > | Network Hierarchy             | BF       | D Connectivity |                 |
| Analytics               | > | Unified Communications        |          | Distriction    |                 |
|                         |   | Cloud onRamp for SaaS         | 0        | Full           |                 |
|                         |   | Cloud onRamp for laaS         |          | Partial        |                 |
|                         |   | Cloud onRamp for Multicloud   |          | Unavailable    |                 |
|                         |   | Cloud onRamp for Colocation   |          | Unavailable    |                 |

Klik op Apparaatsjablonen > Van sjabloon. Typ het vervolgkeuzemenu en selecteer Standaard.

| Create Template 🗸           |               |         |              |             |                |                   |            |                 |  |  |
|-----------------------------|---------------|---------|--------------|-------------|----------------|-------------------|------------|-----------------|--|--|
| Template Type Non-Default V |               |         |              |             |                |                   |            |                 |  |  |
| Name                        | All           | Туре    | Device Model | Device Role | Resource Group | Feature Templates | Draft Mode | Devices Attache |  |  |
| vEdge_Base_Si               | i Non-Default | Feature | vEdge Cloud  | SDWAN Edge  | global         | 16                | Disabled   | 0               |  |  |

Typ in de zoekbalk AWS en C8000v. Klik vervolgens op de 3 punten (...) naast de sjabloon Default\_AWS\_TGW\_C8000V\_Template\_V01. Selecteer in het vervolgkeuzemenu Apparaten toevoegen.

|                                       |                  |         |              | Configuration Gro | ups Feature Profiles | Device Templates  | Feature Templater | 1                |            |                  |                 |                                    |       |
|---------------------------------------|------------------|---------|--------------|-------------------|----------------------|-------------------|-------------------|------------------|------------|------------------|-----------------|------------------------------------|-------|
| CAWS × 8000 × Serch                   |                  |         |              |                   |                      |                   |                   |                  |            |                  |                 |                                    | 2     |
| Create Template 🗸                     |                  |         |              |                   |                      |                   |                   |                  |            |                  |                 |                                    | _     |
| Template Type Default ~               |                  |         |              |                   |                      |                   |                   |                  |            |                  | Total Rows:     | 2 of 16                            | 3     |
| Name                                  | Description      | Type    | Device Model | Device Role       | Resource Group       | Feature Templates | Draft Mode        | Devices Attached | Updated By | Last Updated     | Template Status |                                    |       |
| Default_AWS_TGW_C8000V_Template_V01   | Default device t | Feature | C8000v       | SDWAN Edge        | global               | 11                | Disabled          | 0                | system     | 16 Jul 2024 11:5 | In Sync         |                                    |       |
| Default_BOOTSTRAP_STATIC_8000V_Templa | Default device t | Feature | C8000v       | SDWAN Edge        | global               | 10                | Disabled          | 0                | system     | 16 Jul 2024 11:5 | In Sync         | View<br>Copy<br>Attach I<br>Export | )evic |
|                                       |                  |         |              |                   |                      |                   |                   |                  |            |                  |                 |                                    |       |

Selecteer twee van de C800v-apparaten. Klik op de pijl met de rechtermuisknop en klik vervolgens op Bijvoegen.

| ttach device from the list below                                                                                                    |                                                                                |            |         |                  |        |           | 0 Items Selected |
|----------------------------------------------------------------------------------------------------|--------------------------------------------------------------------------------|------------|---------|------------------|--------|-----------|------------------|
| Available Devices                                                                                                    |                                                                                | Select All |         | Selected Devices |        |           |                  |
| All • Q                                                                                                    | Search                                                                         | $\nabla$   | _       | All              | • Q Se | arch      | $\nabla$         |
| Name                                                                                                    | Device IP                                                                      |            | $\odot$ | Name             |        | Device IP |                  |
| C8K-AC455C8A-6618-9D18-8F50-AC<br>C8K-89CC9C07-94EF-D41E-587E-B98<br>C8K-722D2331-333F-9AED-BDC9-9C<br>C8K-58FE1D00-A941-1F56-EE8E-3DA<br>C8K-4F46F9E1-2530-58E5-95A7-7A3<br>C8K-19E2D66D-D5CC-6709-7A73-D0 | E4B6848238<br>3F5245C6BA<br>905D238939<br>18747708C<br>73BC27E34<br>50E231C407 |            |         |                  |        |           |                  |

Klik op 3 punten (...) op de apparaten en navigeer om Apparaatsjabloon te bewerken.

|        |                                  |           |          |                                  |                     |                      | Total R          | ows: 2 🕇       | Ŧ      |
|--------|----------------------------------|-----------|----------|----------------------------------|---------------------|----------------------|------------------|----------------|--------|
| Status | Chassis Number                   | System IP | Hostname | Color(vpn_if_tunnel_color_value) | Hostname(host-name) | System IP(system-ip) | Site ID(site-id) |                |        |
|        | C8K-1390A34D-EF3C-D7A8-1AE1-7F4C |           |          |                                  | ·                   |                      |                  | []             |        |
|        | C8K-C67BE62B-D921-9439-27EA-7F13 | -         |          |                                  | *                   |                      | E                | dit Device Ten | nplate |

Klik op het vervolgkeuzemenu en selecteer Kleur, voer Hostname, Systeem IP, Site-ID in. Na het invoeren van deze details, klik op Bijwerken.

Voer de waarden in voor elk apparaat afzonderlijk en klik op Bijwerken.

Voorbeeld:

<#root>

0n

Device 1

Color: Select biz-internet from Dropdown Hostname: C8kv1-aws System IP: 10.2.2.1 Site: ID 2

#### <#root>

0n

Device 2

Color: biz-internet Color: biz-internet Hostname: C8kv2-aws System IP: 10.2.2.2 Site: ID 2

#### () Select Resource Group-

Configuration · Templates

| S_TGW_C8000\    | Update Device Template                                     |                                          |
|-----------------|------------------------------------------------------------|------------------------------------------|
|                 | Variable List (Hover over each field for more information) |                                          |
|                 | Status                                                     | in_complete                              |
|                 | Chassis Number                                             | C8K-1390A34D-EF3C-D7A8-1AE1-7F4C8F59A5EB |
| nassis Number   | System IP                                                  | -                                        |
| 8K-1390A34D-EF3 | Hostname                                                   | -                                        |
| 8K-C67BE62B-D92 | Color(vpn_if_tunnel_color_value)                           | biz-internet 🗸                           |
|                 | Hostname(host-name)                                        | C8kv1-aws                                |
|                 | System IP(system-ip)                                       | 2.2.2.1                                  |
|                 | Site ID(site-id)                                           | 2                                        |
|                 | Generate Password                                          | Update Cancel                            |

## Wanneer u met beide apparaten klaar bent, klikt u op Volgende.

|        |                                   |           |          |                                  |                     |                      | Total Rows: 2    | Ť  | 4 |
|--------|-----------------------------------|-----------|----------|----------------------------------|---------------------|----------------------|------------------|----|---|
| Status | Chassis Number                    | System IP | Hostname | Color(vpn_if_tunnel_color_value) | Hostname(host-name) | System IP(system+ip) | Site ID(site-id) |    |   |
| 0      | C8K-C67BE62B-D921-9439-27EA-7F13  |           |          | biz-internet                     | C8kv1-aws           | 2.2.2.1              | 2                |    |   |
| •      | C8K-DF039E30-5271-6458-AEF8-682C9 | -         |          | biz-internet ~                   | C8kv2-aws           | 2.2.2.2              | 2                | [] |   |

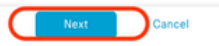

Klik op een van de apparaten en zorg ervoor dat de configuratie correct is. Klik op Apparaten configureren.

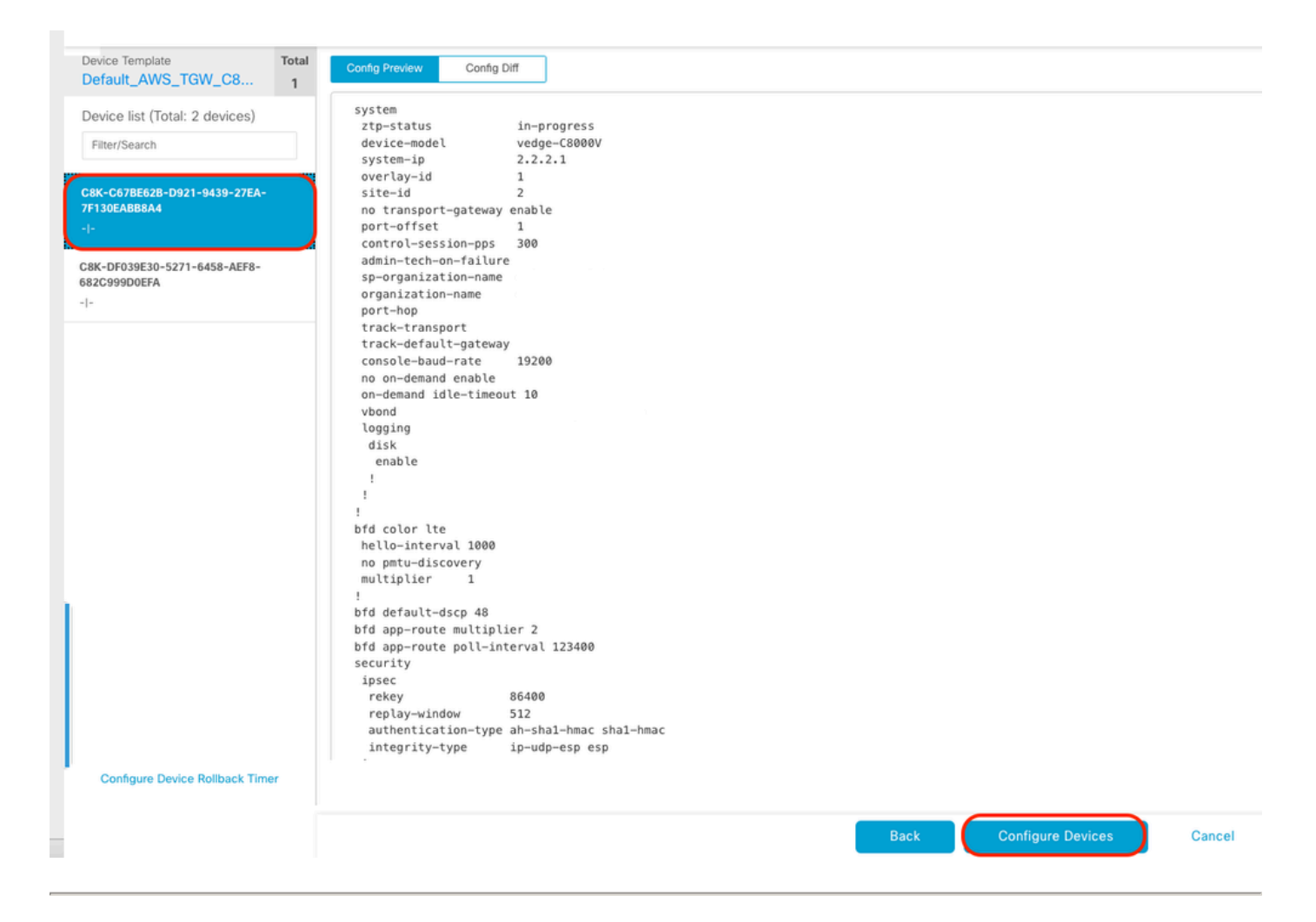

Klik in het pop-upvenster op het selectievakje Wijzigingen in configuratie op 2 apparaten bevestigen en klik vervolgens op OK.

| Configure Devices                                                                                 | × |
|---------------------------------------------------------------------------------------------------|---|
| Committing these changes affect the configuration on 2 devices. Are you sure you want to proceed? |   |
| OK Cancel                                                                                         |   |

Bevestig dat de sjablonen gepland zijn om aan de apparaten te worden gekoppeld.

| Total Rows: | 2 | G . |
|-------------|---|-----|
|             | - | ~   |

| <ul> <li></li></ul>                                                                                                    | $\vee$ | Status                                                                                                    | Message | Chassis Number | Device Model | Hostname | System IP | Site ID | vManage IP |     |
|----------------------------------------------------------------------------------------------------|--------|----------------------------------------------------------------------------------------------------|---------|----------------|--------------|----------|-----------|---------|------------|-----|
| [18-Jul-2824 16:18:13 UTC] Configuring device with feature template: Default_AKS_TGA_C8800V_Template_V81         [18-Jul-2824 16:18:13 UTC] Configuring device in Winage         [18-Jul-2824 16:18:10:13 UTC] Device is offline         [18-Jul-2824 16:18:10:13 UTC] Device is offline         [18-Jul-2824 16:18:10:13 UTC] Device is offline         [18-Jul-2824 16:18:10:13 UTC] Device is offline         [18-Jul-2824 16:18:10:13 UTC] Device is offline         [18-Jul-2824 16:18:10:13 UTC] Configuration in vMaage         [18-Jul-2824 16:18:10:13 UTC] Configuration template Default_AKS_TGA_C8000V_Template_V81 scheduled to be attached when device comes online. To check the synced state, click Configuration > Devices > Device Options         V       Done - Scheduled                                                                                                    | Ŷ      | Done - Scheduled                                                                                                    |         |                | C8000v       |          |           |         |            |     |
| Done - Scheduled - C8000v                                                                                                    |        | [13-Jul-2824 15:18:13 UTC] Configuration template: Default_AKS_TGM_C8000V_Template_V01<br>[13-Jul-2824 15:18:13 UTC] Configuration from template<br>[13-Jul-2824 15:18:17 UTC] Decking and creating device in vManage<br>[13-Jul-2824 15:18:17 UTC] Updating device configuration in vManage<br>[13-Jul-2824 15:18:18 UTC] Configuration template Default_AKS_TGM_C8000V_Template_V01 scheduled to be attached when device comes online. To check the synced state, click Configuration > Devices > Device Options<br>[13-Jul-2824 15:18:18 UTC] Configuration template Default_AKS_TGM_C8000V_Template_V01 scheduled to be attached when device comes online. To check the synced state, click Configuration > Devices > Device Options                           |         |                |              |          |           |         |            |     |
| <pre>[18-Jul-2824 16:18:13 UTC] Configuring device with feature template: Default_AWS_TGM_C8000V_Template_V01 [18-Jul-2824 16:18:10] UTC] Checking and creating device in VHmange [18-Jul-2824 16:18:10] UTC] Benerating configuration from template [18-Jul-2824 16:18:10] UTC] Device is offline [18-Jul-2824 16:18:10] UTC] Device is offline [18-Jul-2824 16:18:10] UTC] Device on offline [18-Jul-2824 16:18:10] UTC] Device on offline [18-Jul-2824 16:18:18] UTC] Device on offline [18-Jul</pre> | Ŷ      | Done - Scheduled                                                                                                    |         |                | C8000v       |          |           |         |            |     |
|                                                                                                    |        | <pre>[18-Jul-2824 16:18:13 UTC] Configuring device with feature template: Default_AMS_TGM_C0000V_Template_V01 [18-Jul-2824 16:18:13 UTC] Conciguration from template [18-Jul-2824 16:18:14 UTC] Generating configuration from template [18-Jul-2824 16:18:17 UTC] Updating device configuration in vManage [18-Jul-2824 16:18:18 UTC] Configuration template Default_AMS_TGM_C0000V_Template_V01 scheduled to be attached when device comes online. To check the synced state, click Configuration &gt; Devices &gt; Device Options [18-Jul-2824 16:18:18 UTC] Configuration template Default_AMS_TGM_C0000V_Template_V01 scheduled to be attached when device comes online. To check the synced state, click Configuration &gt; Devices &gt; Device Options</pre> |         |                |              |          |           |         |            | * * |

## Stap 2. SD-WAN integratie met AWS configureren

U kunt Cloud onRamp configureren en beheren voor multicloud-omgevingen via Cisco Catalyst SD-WAN Manager.

Een configuratiewizard in Cisco Catalyst SD-WAN Manager automatiseert het opbrengen van de transitgateway naar uw public cloud-account en automatiseert de verbindingen tussen publiccloud-toepassingen en de gebruikers van die toepassingen bij takken in het overlay-netwerk. Deze functie werkt met AWS Virtual Private Clouds (VPC's) op Cisco-cloudrouters.

Een transitgateway is een netwerktransithub die u kunt gebruiken om uw VPC- en onpremisnetwerken met elkaar te verbinden. U kunt een VPC, of een VPN verbinding aan een doorvoergateway toevoegen. Het fungeert als een virtuele router voor verkeer dat tussen uw VPCen VPN-verbindingen stroomt.

Cloud OnRamp voor Multicloud ondersteunt integratie met meerdere AWS-accounts.

AWS Cloud-account maken

Ga naar Configuration > Cloud onRamp voor Multicloud.

| Cisco SD-WAN           |   |                                                 |                   |                                |                       |                    |
|------------------------|---|-------------------------------------------------|-------------------|--------------------------------|-----------------------|--------------------|
| 🗠 Monitor              | > | Devices                                         |                   |                                |                       |                    |
| ို္င္ပို Configuration | > | TLS/SSL Proxy<br>Certificates                   | _                 |                                |                       |                    |
| 💥 Tools                | > | Network Design                                  |                   |                                |                       |                    |
| {ාා Maintenance        | > | Templates                                       | er                | Device Model                   | Hostname              | Sys                |
| Administration         | > | Policies                                        | B-D921-9439-27    | C8000v                         |                       | -                  |
| 59 Workflows           | > | Security<br>Network Hierarchy                   | t_AWS_TGW_C8000V_ | Template_V01                   |                       |                    |
| (D Analytics           | > | Unified Communications<br>Cloud onRamp for SaaS | mplate_V01 schedu | led to be attached when device | e comes online. To ch | eck the synced sta |
|                        |   | Cloud onRamp for laaS                           | 0-5271-6458-AEF   | . C8000v                       |                       | -                  |
|                        |   | Cloud onRamp for Multicloud                     | t_AWS_TGW_C8000V_ | Template_V01                   |                       |                    |
|                        |   | Cloud onRamp for Colocation                     | mplate_V01 schedu | led to be attached when device | e comes online. To ch | eck the synced sta |

Klik op Associate Cloud-account in Workflows > Setup.

|                                       |                                                                                                    |                                                                              | Cloud Interconnect                                                                             |                                       |                                                                               |
|---------------------------------------|----------------------------------------------------------------------------------------------------|------------------------------------------------------------------------------|------------------------------------------------------------------------------------------------|---------------------------------------|-------------------------------------------------------------------------------|
|                                       |                                                                                                    | Add a d                                                                      | cloud provider to your networ                                                                  | 'k                                    |                                                                               |
|                                       |                                                                                                    |                                                                              |                                                                                                |                                       |                                                                               |
|                                       | Prerequisites                                                                                                  | Setup                                                                        | Discover & Tag                                                                                 | Manage                                | Intent Management                                                             |
|                                       | <ol> <li>Cloud Account Details</li> <li>Cisco Wan Edge License</li> <li>Subscription to Marketplace</li> </ol> | Associate cloud accounts for<br>subsequent usage. Provide<br>Global Settings | Discover and associate Tags to<br>Host Private Networks (VPCs)<br>for use in Intent Management | Deploy and manage Cloud<br>Gateway(s) | Specify the Branch to Clou<br>connectivity and Intra Clou<br>Resources Intent |
| WORKFLOWS                             |                                                                                                    |                                                                              |                                                                                                |                                       |                                                                               |
| SETUP<br>Associa<br>Accoun<br>Cloud G | te Cloud Account<br>(Management<br>Ilobal Settings                                                             | OISCOVER<br>Host Private Networks                                            | Gateway Manag                                                                                  | ateway<br>ement                       | Cloud Connectivity                                                            |

- Kies in het veld Cloud Provider Amazon Web Services uit de vervolgkeuzelijst.
- Voer de accountnaam in het veld Cloud-accountnaam in.
- Kies Ja voor het maken van Cloud Gateway.
- Kies het verificatiemodel dat u wilt gebruiken in het veld Inloggen in AWS with.
  - Sleutel
  - IAM Role

Als u het sleutelmodel kiest, moet u in de betreffende velden API Key en Secret Key opgeven.

| Cloud OnRamp For Multicloud 🗲 | Cloud Account Management > Associate Cloud Account |   |
|-------------------------------|----------------------------------------------------|---|
| Provide Cloud Account I       | Details                                            |   |
|                               |                                                    |   |
| Cloud Provider                | aws Amazon Web Services                            | ٠ |
|                               |                                                    |   |
| Cloud Account Name            |                                                    |   |
| Cloud Account Name            |                                                    |   |
| Description (optional)        |                                                    |   |
| beachpoon (opponing)          |                                                    |   |
|                               |                                                    |   |
| Use for Cloud Gateway         | • Yes O No                                         |   |
|                               |                                                    |   |
| Login in to AWS with          | Key () IAM Role                                    |   |
|                               |                                                    |   |
| API Key                       |                                                    |   |
|                               |                                                    |   |
| Secret Key                    |                                                    |   |
|                               |                                                    |   |

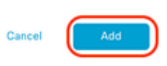

Wereldwijde cloudinstellingen configureren. Klik op Workflows > Setup > Globale cloudinstellingen.

| WORKFLOWS                                                                         |                                     |                                                        |                                            |
|-----------------------------------------------------------------------------------|-------------------------------------|--------------------------------------------------------|--------------------------------------------|
| SETUP     Associate Cloud Account     Account Management     Cloud Global Settion | O DISCOVER<br>Hoss Private Networks | MANAGE     Create Cloud Gateway     Gateway Management | INTENT MANAGEMENT Could Connectivity Audit |

Klik op Add, klik op het vervolgkeuzemenu op Cloud Gateway Solution en selecteer vervolgens Transit Gateway - VPN Base (met TVPC).

|                                                     | Cloud Global Settings           | Interconnect Global Settings |
|-----------------------------------------------------|---------------------------------|------------------------------|
| Cloud OnRamp For Multicloud > Cloud Global Settings |                                 | _                            |
| Cloud Global Settings - View                        |                                 | ⊙ Add                        |
| Cloud Provider                                      | aws Amazon Web Services         | $\cup$                       |
| Cloud Gateway Solution                              | Select Cloud Gateway Solution + |                              |
| Reference Account Name 🕕                            | Choose Account Name -           |                              |
| Reference Region 🕔                                  | Choose Region +                 |                              |
| Enable Periodic Audit 🕠                             | Enabled Disabled                |                              |
| Enable Auto Correct 🕕                               | Enabled     Disabled            |                              |

|                                                     | Cloud                                                                            | Global Settings | Interconnect Global Settings |  |
|-----------------------------------------------------|----------------------------------------------------------------------------------|-----------------|------------------------------|--|
| Cloud OnRamp For Multicloud > Cloud Global Settings |                                                                                  |                 |                              |  |
| Cloud Global Settings - Create                      |                                                                                  |                 |                              |  |
| Cloud Provider                                      | Amazon Web Services                                                              | Ŧ               |                              |  |
| Cloud Gateway Solution                              | Transit Gateway - VPN based (using TVPC)                                         |                 |                              |  |
| Reference Account Name 🕠                            | Transit Gateway - Connect based (using TVPC)<br>Transit Gateway - Branch-connect |                 |                              |  |
| Reference Region 🕕                                  | Choose Region                                                                    | *               |                              |  |
| Enable Periodic Audit 🕠                             | • Enabled O Disabled                                                             |                 |                              |  |
| Enable Auto Correct 🕕                               | Enabled                                                                          |                 |                              |  |

- Klik op het vervolgmenu voor de referentie-accountnaam en selecteer de account.
- Klik op het vervolgmenu voor Referentiegebied en selecteer een willekeurige regio in het vervolgmenu.
- In het veld Software Image:
  - a. Klik op BYOL om een eigen licentiesoftware-afbeelding of PAYG te gebruiken om een image van de betaalde software te gebruiken.
  - b. Selecteer een softwareafbeelding in de vervolgkeuzelijst.
- Klik op het vervolgkeuzemenu Instellingsgrootte en selecteer vervolgens de grootte C5n.large(2 CPU) voor de instanties die worden uitgevoerd in Transit VPC.
- Voer de IP-subnetpool x.x.x/24 in.

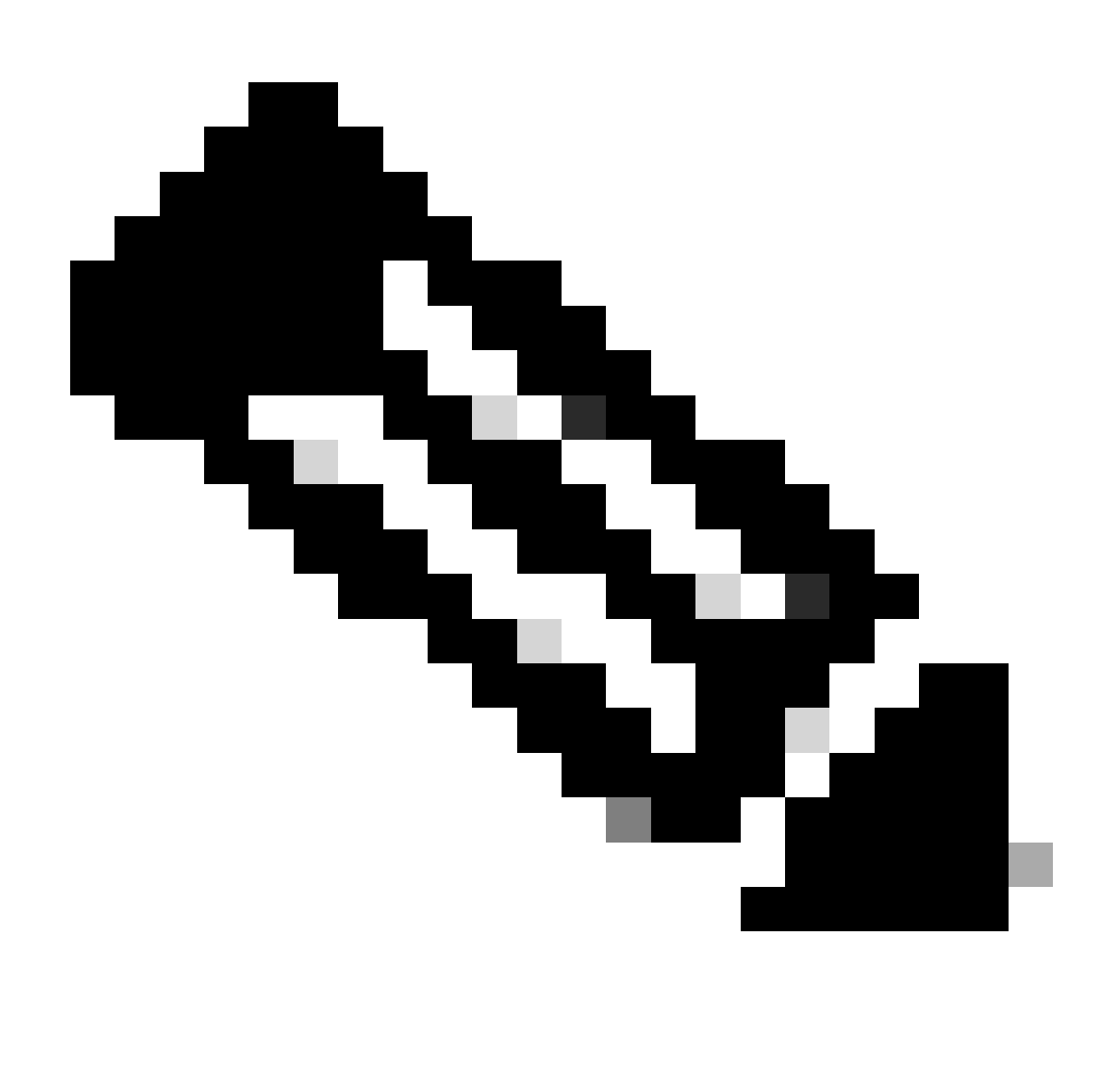

Opmerking: U kunt het zwembad niet aanpassen wanneer een paar wolkengateways al gebruik maken van het zwembad. Het overlappen van subnetten is niet toegestaan.

• Voer de Cloud Gateway BGP ASN-offset 68520 in.

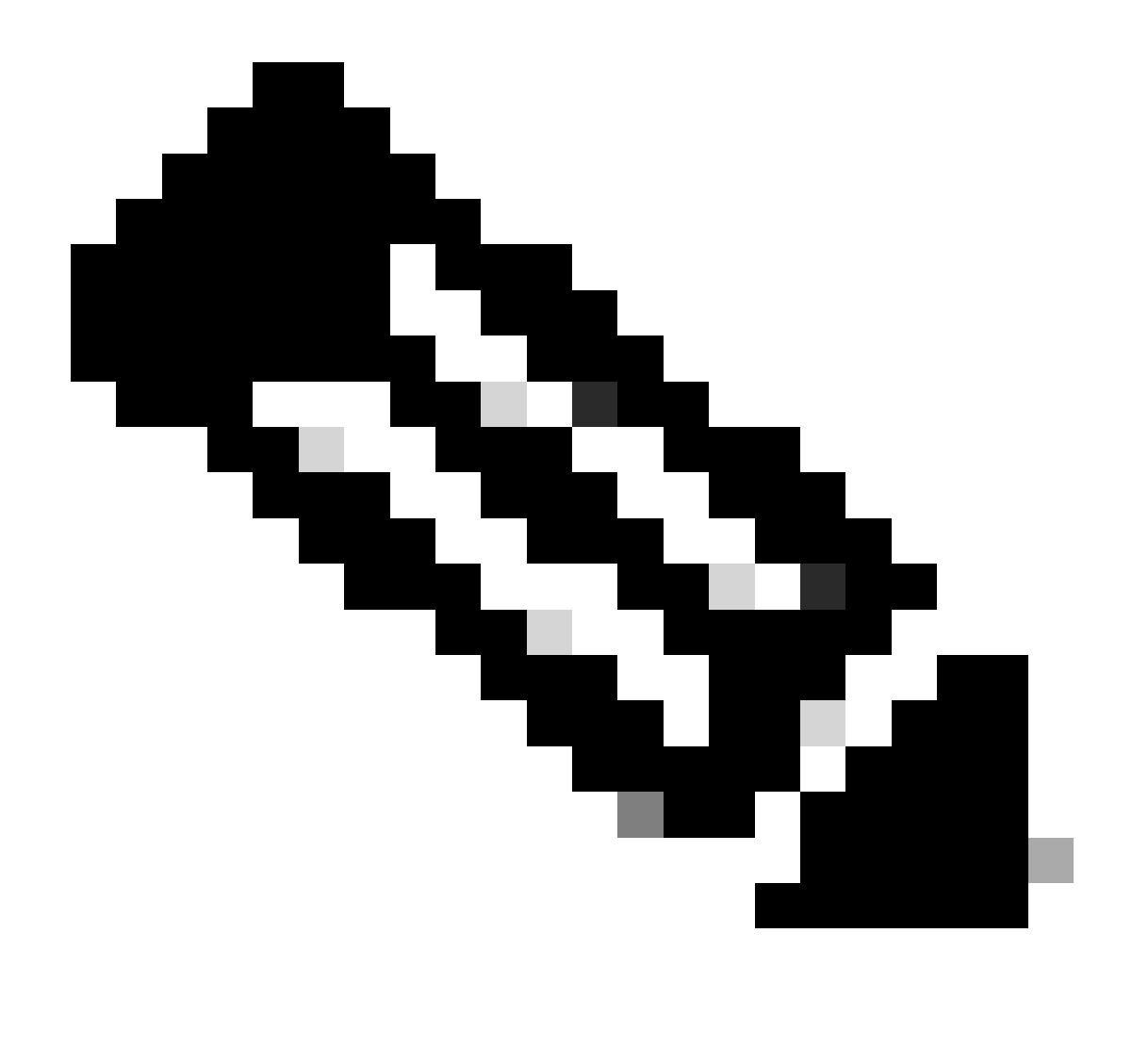

Opmerking: het acceptabele bereik van de startoffset 64520 tot 65500. Het moet een veelvoud van 10 zijn.

- Klik op Site-to-Site tunnelinsluiting. Typ het vervolgkeuzemenu en selecteer vervolgens IPSEC.
- De rest van de keuzerondjes die u als standaard bewaart en die is ingeschakeld.

| Reference Account Name 🕟                     |                       |  |
|----------------------------------------------|-----------------------|--|
| Reference Region ()                          | us-west-2             |  |
| Software Image ()                            |                       |  |
|                                              | C8000v 17.09.04a      |  |
| Instance Size 🕟                              | c5n.large (2 vCPU)    |  |
| IP Subnet Pool 🕢                             |                       |  |
| Cloud Gateway BGP ASN Offset 🕟               |                       |  |
| Intra Tag Communication 🕡                    | Enabled      Disabled |  |
| Program Default Route in VPCs towards TGW () | C Enabled O Disabled  |  |
| Full Mesh of Transit VPCs                    | C Enabled O Disabled  |  |
| Site-to-Site Tunnel Encapsulation Type 🕢     | IPSEC                 |  |
| Enable Periodic Audit 🕟                      | C Enabled O Disabled  |  |
| Enable Auto Correct 🕢                        | C Enabled O Disabled  |  |

Vervolgens moet u host-VPC's configureren door terug te gaan naar het hoofddashboard Cloud OnRamp for Multicloud, onder de Discover klik op Host Private Networks.

| WORKFLOWS                                                                       |                       |                                            |                                                    |
|---------------------------------------------------------------------------------|-----------------------|--------------------------------------------|----------------------------------------------------|
| SETUP<br>Associate Cloud Account<br>Account Management<br>Cloud Global Settings | Host Private Networks | Create Cloud Gateway<br>Gateway Management | O INTENT MANAGEMENT<br>Cloud Connectivity<br>Audit |

- Selecteer de host-VPC of VPC's die aan de Transit Gateway zijn gekoppeld.
- Klik op de vervolgkeuzelijst Registro om de VPC's te selecteren die zijn gebaseerd op een bepaald gebied.
- Klik op de taghandelingen om de handelingen uit te voeren:

Tag toevoegen - groeperen van de geselecteerde VPC's en labelen ze samen.

Tag bewerken- de geselecteerde VPC's van de ene tag naar de andere migreren.

Tag verwijderen- de tag voor de geselecteerde VPC's verwijderen.

Een aantal host-VPC's kan worden gegroepeerd onder een tag. Alle VPC's die onder dezelfde tag staan, worden als één enkele eenheid beschouwd. Een tag garandeert connectiviteit en is essentieel om de VPC's in Intent Management te bekijken.

| Cloud OnRamp For Multicloud | > | Discover Host Private Networks |
|-----------------------------|---|--------------------------------|
|-----------------------------|---|--------------------------------|

| Cloud Provider                                                      | aws Amazon Web Services          | ¥                           |                      |   |
|---------------------------------------------------------------------|----------------------------------|-----------------------------|----------------------|---|
| Available host private networks have been disc                      | overed                           |                             |                      |   |
| Q Search                                                            |                                  |                             |                      |   |
| 1 Rows Selected Tag Actions V<br>Add Tag                            |                                  |                             |                      |   |
| Edit Tag<br>Delete Tag                                              |                                  |                             |                      |   |
| Edit Tag<br>Delete Tag                                              | ne Host VPC Name                 | Host VPC Tag                | Interconnect Enabled | , |
| Cloud Region                                                        | Te Host VPC Name                 | Host VPC Tag                | Interconnect Enabled | 1 |
| Cloud Region                                                        | e Host VPC Name                  | Host VPC Tag<br>-<br>-      | Interconnect Enabled | 1 |
| Edit Tag<br>Delete Tag<br>eu-west-2<br>ap-northeast-1<br>vus-west-2 | Host VPC Name rtp-infrastructure | Host VPC Tag<br>-<br>-<br>- | Interconnect Enabled | 4 |

## Voer een tagnaam in (de tagnaam kan van alles zijn) en klik vervolgens op Toevoegen.

|        | <form><form><form><form><form><form></form></form></form></form></form></form> |                                                                                                    |                                           |                                    |           |        |     |
|--------|--------------------------------------------------------------------------------|----------------------------------------------------------------------------------------------------|-------------------------------------------|------------------------------------|-----------|--------|-----|
| c      | loud OnRamp For Multicl                                                        | ud > Discover Host Private Networks > Add Tag                                                                                                    |                                           |                                    |           |        |     |
| A      | Add New Tag                                                                    |                                                                                                    |                                           |                                    |           |        |     |
| т      | ag Name 🕕                                                                      | Host-VPC                                                                                                    |                                           |                                    |           |        |     |
|        |                                                                                |                                                                                                    |                                           |                                    |           |        |     |
| R      | tegion                                                                         | us-west-2 ×                                                                                                    |                                           |                                    |           |        |     |
|        |                                                                                |                                                                                                    |                                           |                                    |           |        |     |
| s      | elected VPCs                                                                   | vpc-0b69997c75aa8ac09 ×                                                                                                    |                                           |                                    |           |        |     |
|        |                                                                                |                                                                                                    |                                           |                                    |           |        |     |
| C      | Enable for SDCI par<br>Connections (NOTE<br>once enabled)                      | ther Interconnect this cannot be edited                                                                                                    |                                           |                                    |           |        |     |
|        |                                                                                |                                                                                                    |                                           |                                    |           |        |     |
|        |                                                                                |                                                                                                    |                                           |                                    |           |        |     |
|        |                                                                                |                                                                                                    |                                           |                                    |           |        |     |
|        |                                                                                |                                                                                                    |                                           |                                    |           |        |     |
|        |                                                                                |                                                                                                    |                                           |                                    |           |        |     |
|        |                                                                                |                                                                                                    |                                           |                                    |           |        |     |
|        |                                                                                |                                                                                                    |                                           |                                    |           |        |     |
|        |                                                                                |                                                                                                    |                                           |                                    |           | Cancel | Add |
|        |                                                                                |                                                                                                    |                                           |                                    |           |        |     |
| \ /F   |                                                                                |                                                                                                    |                                           |                                    |           |        |     |
| VF     |                                                                                | ng met succes voltoold.                                                                                                    |                                           |                                    |           |        |     |
|        |                                                                                |                                                                                                    |                                           |                                    |           |        |     |
| ~      | Status                                                                         | Chassis Number                                                                                                    | Message                                   | Start Time                         | System IP |        |     |
| $\sim$ | Success                                                                        | System                                                                                                    | Tagging HostVpc with tag: Host-VPC is con | pleted. 18 Jul 2024 2:59:15 PM CDT |           |        |     |
|        | [18-Jul-2024 19:59:<br>[18-Jul-2024 19:59:<br>[18-Jul-2024 19:59:              | IS UTC] Started the tagging of HostVpc with tag: Host-VPC<br>16 UTC] Done tagging HostVpc with tag: Host-VPC, Checking if mapping is<br>16 UTC] Tanoing HortMpc with tag. Mart-WC, ic completes the tagging HostVpc with tagging HostVpc with taggi | s required                                |                                    |           |        |     |
|        | 10-301-2024 19:39.                                                             | o ore; ragging noscept with tag, nosc-ert is completed.                                                                                                    |                                           |                                    |           |        |     |
|        |                                                                                |                                                                                                    |                                           |                                    |           |        |     |
|        |                                                                                |                                                                                                    |                                           |                                    |           |        |     |

Ga terug naar Cloud onRamp voor Multicloud en klik onder het menu BEHEREN op Cloud Gateway maken.

|   |                                        |                                                                                                    |                                                                              | Cloud Interconnect                                                                             |                                       |                                                                                 | Navigat |
|---|----------------------------------------|----------------------------------------------------------------------------------------------------|------------------------------------------------------------------------------|------------------------------------------------------------------------------------------------|---------------------------------------|---------------------------------------------------------------------------------|---------|
|   |                                        |                                                                                                    | Add a c                                                                      | loud provider to your networ                                                                   | k                                     |                                                                                 |         |
|   |                                        |                                                                                                    |                                                                              |                                                                                                |                                       |                                                                                 |         |
|   |                                        | Prerequisites                                                                                                  | Setup                                                                        | Discover & Tag                                                                                 | Manage                                | Intent Management                                                               |         |
|   |                                        | <ol> <li>Cloud Account Details</li> <li>Cisco Wan Edge License</li> <li>Subscription to Marketplace</li> </ol> | Associate cloud accounts for<br>subsequent usage. Provide<br>Global Settings | Discover and associate Tags to<br>Host Private Networks (VPCs)<br>for use in Intent Management | Deploy and manage Cloud<br>Gateway(s) | Specify the Branch to Cloud<br>connectivity and Intra Cloud<br>Resources Intent |         |
| ` | VORKFLOWS                              |                                                                                                    |                                                                              |                                                                                                |                                       |                                                                                 |         |
|   | SETUP<br>Associa<br>Account<br>Cloud G | te Cloud Account<br>t Management<br>Jobal Settings                                                             | DISCOVER<br>Host Private Networks                                            | Create Cloud Ga<br>Gateway Manag                                                               | nteway<br>ement                       | Cloud Connectivity<br>Audit                                                     |         |

- Klik op het vervolgkeuzemenu voor Cloudprovider en selecteer AWS.
- Voer een naam voor Cloud Gateway in.
- Klik op het vervolgkeuzemenu Accountnaam en de accountinformatie die eerder is ingevuld.
- Klik op het vervolgkeuzemenu Regio en selecteer het gebied waar de host-VPC's zijn gelabeld.
- De softwareafbeelding, de instantiegrootte en de IP-subnetpool worden automatisch ingevuld via de eerder ingevulde Global Cloud Gateway.
- Klik op de vervolgkeuzelijst UID. De twee UUID's voor de C8000v die eerder in de apparaatsjabloon waren gekoppeld, worden weergegeven. Selecteer ze en klik op Toevoegen.

#### ≡ Cisco SD-WAN

Select Resource Group+

| Cloud Onkamp For Multicloud >                  | Cloud Gateway Management > Create Cloud Gateway                                          |            |   |
|------------------------------------------------|------------------------------------------------------------------------------------------|------------|---|
| Manage Cloud Gatewa                            | y - Create                                                                               |            |   |
| Cloud Provider                                 | aws Amazon Web Services                                                                  | •          |   |
| Cloud Gateway Name                             | CoR-AWS                                                                                  |            |   |
| Description (optional)                         |                                                                                          |            |   |
| Account Name                                   |                                                                                          |            |   |
| Region                                         | us-west-2                                                                                | •          |   |
| SSH Key (optional)                             | Choose SSH Key                                                                           | ×          |   |
| Settings ()<br>Note: * represents the settings | s fields that have been customized.                                                      |            |   |
| Software Image (j)                             | • BYOL O PAYG                                                                            |            |   |
|                                                | C8000v 17.09.04a                                                                         | •          |   |
| Instance Size 🕕                                | c5n.large (2 vCPU)                                                                       | •          |   |
| IP Subnet Pool 🕕                               |                                                                                          |            |   |
| UUID (specify 2) 🕕                             | C8K-DF039E30-5271-6458-AEF8-682C999D0EFA ×<br>C8K-C67BE628-D921-9439-27EA-7F130EABB8A4 × |            |   |
|                                                |                                                                                          | Cancel Add | 8 |

Nu beginnen Cloud Gateways met maken en wachten tot de implementatie van de Cloud Gateway succesvol is.

| Mul       | icloud - Create Gateway                                                                                                    |                                                                            |                                   |                            |           | Initiated By: admin | From: 72. | 163.2 |
|-----------|----------------------------------------------------------------------------------------------------|----------------------------------------------------------------------------|-----------------------------------|----------------------------|-----------|---------------------|-----------|-------|
| Tota      | Task: 1   Success : 1                                                                                                    |                                                                            |                                   |                            |           |                     |           |       |
| Q         | Search                                                                                                    |                                                                            |                                   |                            |           |                     |           |       |
|           |                                                                                                    |                                                                            |                                   |                            |           | Total               | Rows: 1   | ø     |
| $\sim$    | Status                                                                                                    | Chassis Number                                                             | Message                           | Start Time                 | System IP |                     |           |       |
| $[\odot]$ | Success                                                                                                    | System                                                                     | Successfully created CGW: CoR-AWS | 18 Jul 2024 3:06:38 PM CDT |           |                     |           |       |
|           | 180.1-0284 28-06138 UTCI Creating Multitations Gatesays columnation of the second second | ANS<br>1956-r66592 created successfully in the cloud<br>19<br>eral minutes |                                   |                            |           |                     |           | *     |
|           |                                                                                                    |                                                                            |                                   |                            |           |                     | <u>^</u>  | ×.    |

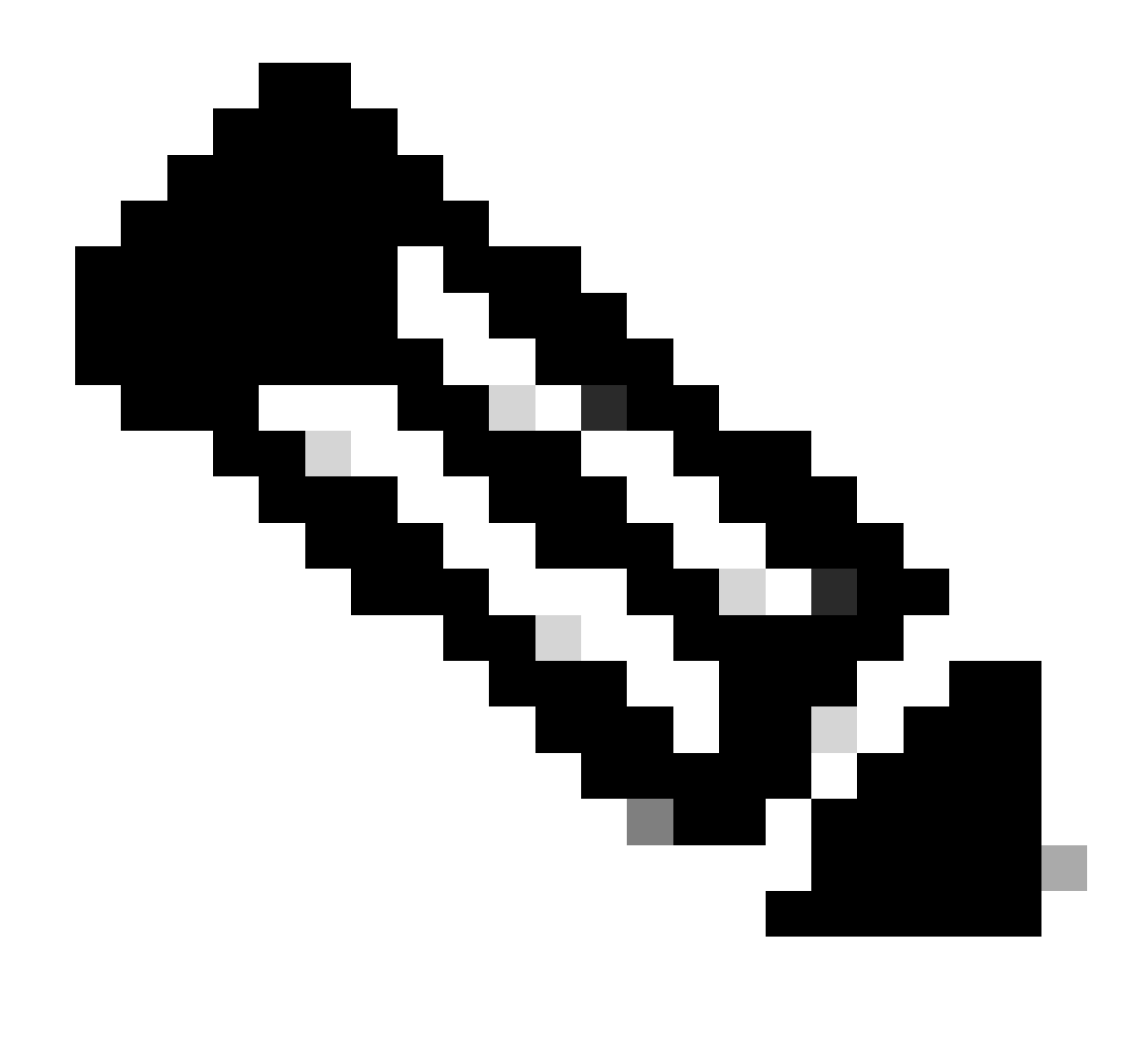

Opmerking: WAN-randen duurt een paar minuten voordat ze bereikbaar zijn nadat het proces is voltooid.

|                  |                  |                                          |        |               | Cloud | Interconnect              |      |      |                       |                                     | Naviga           | tion v   |
|------------------|------------------|------------------------------------------|--------|---------------|-------|---------------------------|------|------|-----------------------|-------------------------------------|------------------|----------|
| Network Snapshot | >                |                                          |        |               |       |                           |      |      |                       |                                     |                  |          |
| Q Search         |                  |                                          |        |               |       |                           |      |      |                       |                                     |                  | $\nabla$ |
|                  |                  |                                          |        |               |       |                           |      |      |                       |                                     | Total Rows: 1    | S @      |
| Cloud Type Reg   | ion Account Name | Cloud Gateway Name/Azure Virtual WAN Hub | Health | Devices       |       | Tunnel to Transit Gateway | VPNs | Tags | Host Private Networks | Cloud Provider Management Reference | Last Mapping Res | ult      |
| AWS us-          | west-2           | CoR-AWS                                  | •      | © 2 reachable |       |                           | 0    | 0    | 0                     | NA.                                 | Successful       |          |

Twee C800v-apparaten die in AWS zijn geïmplementeerd, zijn bereikbaar. Klik nu op Cloudconnectiviteit.

|         | · · · · · · · · · · · · · · · · · · · |     |
|---------|---------------------------------------|-----|
| Network | Snapsho                               | t 2 |
|         |                                       |     |

| Total R  |
|----------|
| Last Map |
| Success  |
|          |
|          |
|          |
|          |
|          |
|          |
|          |
|          |
|          |
|          |

| WORKFLOWS                                                                       |                                   |                                                        |                    |
|---------------------------------------------------------------------------------|-----------------------------------|--------------------------------------------------------|--------------------|
| SETUP<br>Associate Cloud Account<br>Account Management<br>Cloud Global Settings | OISCOVER<br>Host Private Networks | MANAGE     Create Cloud Gateway     Gateway Management | Cloud Connectivity |

Klik op Bewerken om VPN mapping te doen en selecteer VPN 1, en klik vervolgens op Opslaan.

|      |                                                                                                    |                                                                                                    | Mapping | Interconnect Connectivity                  |         |                                |                                    |
|------|----------------------------------------------------------------------------------------------------|----------------------------------------------------------------------------------------------------|---------|--------------------------------------------|---------|--------------------------------|------------------------------------|
| Clo  | ud OnRamp For Multicloud 🔉 Intent Management - Co                                                                                                    | nnectivity                                                                                                    |         |                                            |         |                                | Navigation 🗸                       |
| Clo  | ud Provider                                                                                                    | Amazon Web Services                                                                                                   | •       |                                            |         |                                |                                    |
| Inb  | ent Management - Connectivity                                                                                                    | 5                                                                                                    |         |                                            |         | Legend: Interit<br>Not Defined | System intent Realized With Errors |
| Fill | ter Sort                                                                                                    |                                                                                                    |         |                                            |         |                                |                                    |
|      | SOURCE OF COMPANY OF COMPANY. |                                                                                                    |         |                                            |         |                                |                                    |
|      |                                                                                                    |                                                                                                    | Can     | cel Save                                   |         |                                |                                    |
| Mult | Scloud - Connectivity Mapping                                                                                                    |                                                                                                    |         |                                            |         |                                | Initiated By: admin                |
| Q    | Search                                                                                                    |                                                                                                    |         |                                            |         |                                |                                    |
|      |                                                                                                    |                                                                                                    |         |                                            |         |                                | Total R                            |
| Ŭ    | Success                                                                                                    | System                                                                                                    |         | Message<br>Mapping successful in the cloud | Start 1 | 2024 3:57:42 PM CDT -          | sten IP                            |
|      | [18-Jul-2024 20:57:42 UTC] Started MultiCl<br>[18-Jul-2024 20:57:42 UTC] Mapping started<br>[18-Jul-2024 20:57:44 UTC] Request Basic W<br>[18-Jul-2024 20:57:44 UTC] Cloud State Rea<br>[18-Jul-2024 20:57:43 UTC] Cloud State Rea<br>[18-Jul-2024 20:57:43 UTC] Mapping Changes<br>[16-Jul-2024 20:57:44 UTC] Mapping these (10)<br>[10] [10] [10] [10] [10] [10] [10] [10]                                                                                                    | nud Connectivity Mapping for AMS<br>in the cloud<br>Alidation Complete<br>diffied<br>Hanges will take several minutes |         |                                            |         |                                |                                    |

Stap 3. Hoe te verwijderen Cloud Gateway

Als u de Cloud Gateway wilt verwijderen, selecteert u onder Beheer de optie Gateway Management.

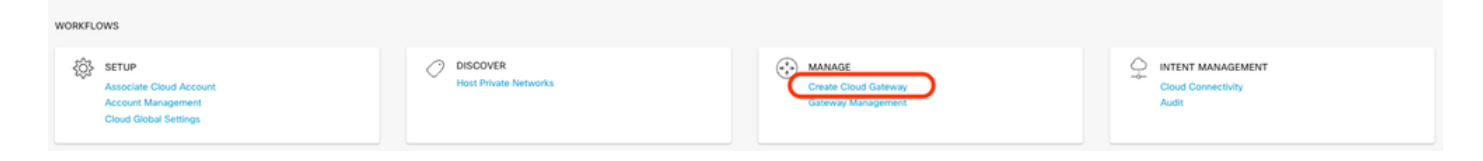

Klik vervolgens op de 3 punten (...) op de gewenste cloudgateway en klik op Verwijderen.

| Cloud OnRamp For Multicl | oud > Cloud Gateway |                  |            |                                            |                       |                  |                                                                                     |              | Navigat      | tion y   |
|--------------------------|---------------------|------------------|------------|--------------------------------------------|-----------------------|------------------|-------------------------------------------------------------------------------------|--------------|--------------|----------|
| Q, Search                |                     |                  |            |                                            |                       |                  |                                                                                     |              |              | $\nabla$ |
| Create Cloud Gateway     |                     |                  |            |                                            |                       |                  |                                                                                     |              |              |          |
|                          |                     |                  |            |                                            |                       |                  |                                                                                     | 1            | otal Rows: 1 | C 🖗      |
| Cloud Gateway Name       | Cloud Account Name  | Cloud Account ID | Cloud Type | Transit Gateway / Azure Virtual WAN Hub ID | Description           | Oliveral Develop |                                                                                     |              | 01           |          |
|                          |                     |                  |            |                                            | a substitution of the | Cloud Region     | Devices                                                                             | SSH Key Name | C1000 P      |          |
| CoR-AWS                  |                     |                  | AWS        |                                            | -                     | us-west-2        | Devices<br>CBK-DF039E30-5271-6458-AEF8-682C999D0EFA, CBK-C678E628-D921-9439-27EA-7F | -            | NA           |          |

# Verifiëren

In dit deel worden de resultaten voor verificatiedoeleinden beschreven.

Controleer na het in kaart brengen of VPN 1 service VPN (VRF) op beide C800v-toetsen in AWS aanwezig is.

#### <#root>

| C8kv1-aws#show ip vrf       |                                                     |                           |
|-----------------------------|-----------------------------------------------------|---------------------------|
| Name                        | Default RD                                          | Interfaces                |
| 1                           | 1:1                                                 | Tu100001                  |
|                             |                                                     | Tu100002                  |
| 65528<br>65529<br>Mgmt-intf | <not set=""><br/><not set=""><br/>1:512</not></not> | Lo65528<br>Lo65529<br>Gil |
| C8kv2-aws#show ip vrf       |                                                     |                           |
| Name                        | Default RD                                          | Interfaces                |
| 1                           | 1:1                                                 | Tu100001                  |
|                             |                                                     | Tu100002                  |
| 65528                       | <not set=""></not>                                  | Lo65528                   |

U kunt ook de OMP-routes zien die u hebt geleerd van de router van de on-premisse branch, en de BGP-routes van de host-VPC's.

```
C8kv1-aws#show ip route vrf 1
Routing Table: 1
Codes: L - local, C - connected, S - static, R - RIP, M - mobile, B - BGP
       D - EIGRP, EX - EIGRP external, O - OSPF, IA - OSPF inter area
       N1 - OSPF NSSA external type 1, N2 - OSPF NSSA external type 2
       E1 - OSPF external type 1, E2 - OSPF external type 2, m - OMP
       n - NAT, Ni - NAT inside, No - NAT outside, Nd - NAT DIA
       i - IS-IS, su - IS-IS summary, L1 - IS-IS level-1, L2 - IS-IS level-2
       ia - IS-IS inter area, * - candidate default, U - per-user static route
       H - NHRP, G - NHRP registered, g - NHRP registration summary
       o - ODR, P - periodic downloaded static route, 1 - LISP
       a - application route
       + - replicated route, % - next hop override, p - overrides from PfR
       & - replicated local route overrides by connected
Gateway of last resort is not set
      10.0.0/8 is variably subnetted, 4 subnets, 2 masks
         10.1.50.64/26 [251/0] via 10.1.1.231, 02:55:52, Sdwan-system-intf
m
         10.2.0.0/16 [20/100] via 169.254.0.17, 02:55:22
В
                     [20/100] via 169.254.0.13, 02:55:22
         10.2.112.192/26 [251/0] via 10.1.1.221, 02:55:52, Sdwan-system-intf
m
         10.2.193.0/26 [251/0] via 10.1.1.101, 02:55:52, Sdwan-system-intf
m
      169.254.0.0/16 is variably subnetted, 4 subnets, 2 masks
С
         169.254.0.12/30 is directly connected, Tunnel100001
         169.254.0.14/32 is directly connected, Tunnel100001
L
         169.254.0.16/30 is directly connected, Tunnel100002
С
L
         169.254.0.18/32 is directly connected, Tunnel100002
В
      172.31.0.0/16 [20/100] via 169.254.0.17, 02:55:22
                    [20/100] via 169.254.0.13, 02:55:22
C8kv2-aws#show ip route vrf 1
Routing Table: 1
Codes: L - local, C - connected, S - static, R - RIP, M - mobile, B - BGP
       D - EIGRP, EX - EIGRP external, O - OSPF, IA - OSPF inter area
       N1 - OSPF NSSA external type 1, N2 - OSPF NSSA external type 2
       E1 - OSPF external type 1, E2 - OSPF external type 2, m - OMP
       n - NAT, Ni - NAT inside, No - NAT outside, Nd - NAT DIA
       i - IS-IS, su - IS-IS summary, L1 - IS-IS level-1, L2 - IS-IS level-2
       ia - IS-IS inter area, * - candidate default, U - per-user static route
      H - NHRP, G - NHRP registered, g - NHRP registration summary
      o - ODR, P - periodic downloaded static route, 1 - LISP
       a - application route
       + - replicated route, % - next hop override, p - overrides from PfR
       & - replicated local route overrides by connected
Gateway of last resort is not set
      10.0.0/8 is variably subnetted, 4 subnets, 2 masks
         10.1.50.64/26 [251/0] via 10.1.1.231, 02:57:17, Sdwan-system-intf
m
R
         10.2.0.0/16 [20/100] via 169.254.0.9, 02:57:08
```

|   | [20/100] via 169.254.0.5, 02:57:08                                  |
|---|---------------------------------------------------------------------|
| m | 10.2.112.192/26 [251/0] via 10.1.1.221, 02:57:17, Sdwan-system-intf |
| m | 10.2.193.0/26 [251/0] via 10.1.1.101, 02:57:17, Sdwan-system-intf   |
|   | 169.254.0.0/16 is variably subnetted, 4 subnets, 2 masks            |
| С | 169.254.0.4/30 is directly connected, Tunnel100001                  |
| L | 169.254.0.6/32 is directly connected, Tunnel100001                  |
| С | 169.254.0.8/30 is directly connected, Tunnel100002                  |
| L | 169.254.0.10/32 is directly connected, Tunnel100002                 |
| В | 172.31.0.0/16 [20/100] via 169.254.0.9, 02:57:08                    |
|   | [20/100] via 169.254.0.5, 02:57:08                                  |
|   |                                                                     |

# Gerelateerde informatie

Configuratiehandleiding voor SD-WAN Cloud onRamp

Technische ondersteuning en documentatie – Cisco Systems

### Over deze vertaling

Cisco heeft dit document vertaald via een combinatie van machine- en menselijke technologie om onze gebruikers wereldwijd ondersteuningscontent te bieden in hun eigen taal. Houd er rekening mee dat zelfs de beste machinevertaling niet net zo nauwkeurig is als die van een professionele vertaler. Cisco Systems, Inc. is niet aansprakelijk voor de nauwkeurigheid van deze vertalingen en raadt aan altijd het oorspronkelijke Engelstalige document (link) te raadplegen.